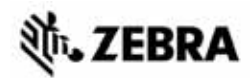

# Guide de référence rapide du modèle ZT400™ Series

Ce guide contient des informations facilitant l'utilisation courante de votre imprimante. Pour des informations plus détaillées, reportez-vous au *Guide d'utilisation*.

## Composants de l'imprimante

La Figure 1 identifie les composants situés à l'intérieur du compartiment papier de votre imprimante. Votre imprimante peut être légèrement différente en fonction de son modèle et des options installées. Familiarisez-vous avec ces composants avant de lire la procédure de configuration de l'imprimante.

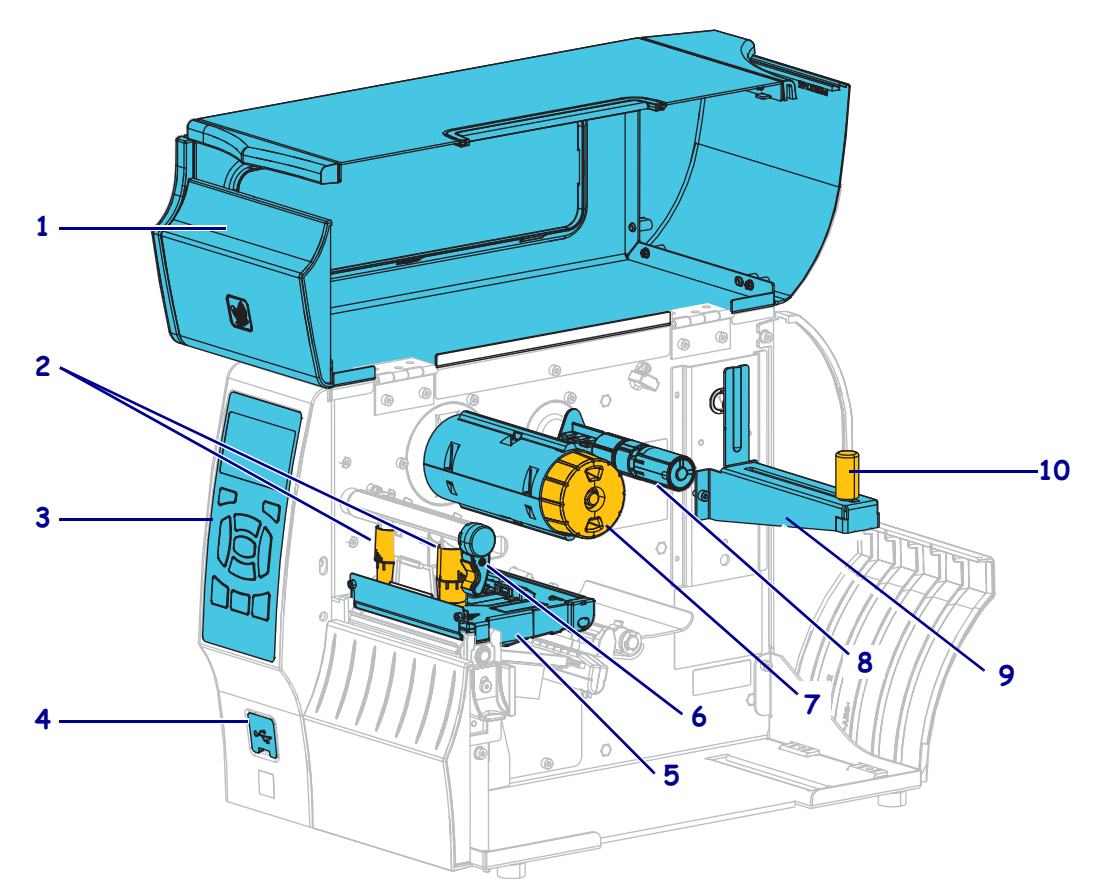

| Figure 1 • | • Composants | de | l'imprimante |
|------------|--------------|----|--------------|
|------------|--------------|----|--------------|

| 1 | Panneau d'accès aux supports                |  | 6  | Levier d'ouverture de tête    |  |
|---|---------------------------------------------|--|----|-------------------------------|--|
| 2 | 2 Leviers de réglage de pression de la tête |  | 7  | Mandrin récupérateur du ruban |  |
| 3 | Panneau de commande                         |  | 8  | Axe du rouleau de ruban       |  |
| 4 | Port USB                                    |  | 9  | Porte-rouleau                 |  |
| 5 | Tête d'impression                           |  | 10 | Guide de papier               |  |
|   | •                                           |  |    | •                             |  |

©2015 ZIH Corp et/ou ses sociétés affiliées. Tous droits réservés. Zebra et le logo Zebra sont des marques commerciales de ZIH Corp., déposées dans de nombreuses juridictions à travers le monde. Toutes les autres marques sont la propriété de leurs détenteurs respectifs.

## Panneau de commande

Le panneau de commande (Figure 2) indique l'état actuel de l'imprimante et permet à l'utilisateur de contrôler les opérations courantes de l'imprimante.

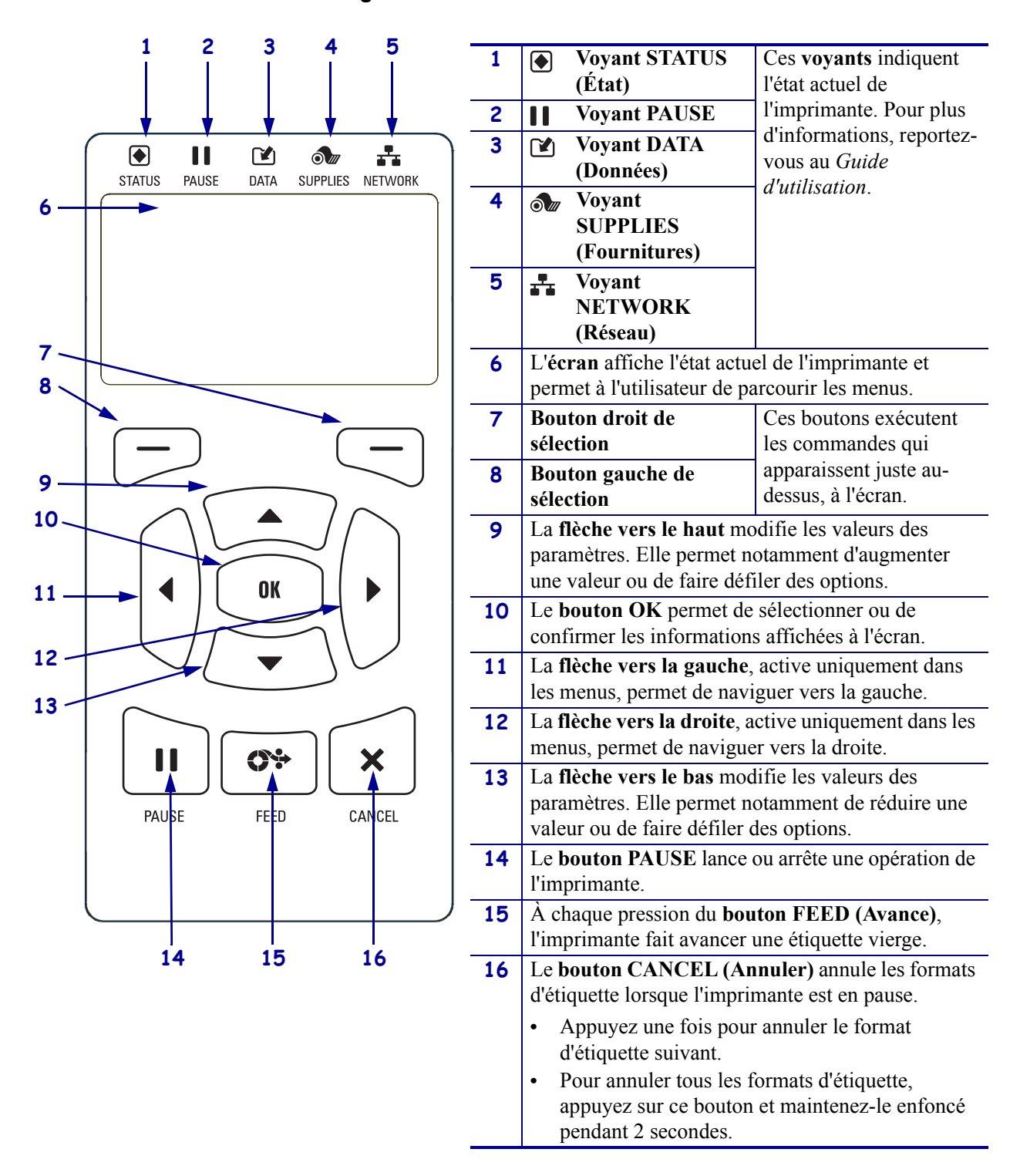

#### Figure 2 • Panneau de commande

## Préparation de l'imprimante

Après vous être familiarisé avec les composants de l'imprimante, vous pouvez la préparer pour pouvoir l'utiliser.

**Attention** • Lors du chargement du papier ou du ruban, retirez les bijoux pouvant entrer en contact avec la tête d'impression ou toute autre partie de l'imprimante.

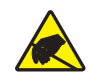

**Attention** • Avant de toucher la tête d'impression, faites disparaître la charge électrique éventuellement accumulée en touchant le cadre métallique de l'imprimante ou en utilisant un bracelet et un tapis antistatiques.

### Pour configurer l'imprimante, procédez comme suit :

- 1. Installez l'imprimante dans un endroit répondant aux conditions suivantes :
  - La surface doit être plane, solide et suffisamment grande pour accueillir l'imprimante.
  - L'espace alloué à l'imprimante doit être suffisamment grand pour permettre une bonne ventilation et un accès aisé aux composants et aux connecteurs.
  - L'imprimante doit être installée à proximité d'une prise de courant facilement accessible.
  - L'imprimante doit se trouver à portée de votre carte radio réseau sans fil (WLAN), le cas échéant, ou à une distance acceptable des autres connecteurs afin d'accéder à votre source de données (généralement, un ordinateur). Pour plus d'informations sur la longueur maximale des câbles et la configuration, reportez-vous au *Guide d'utilisation*.
- **2.** Déballez et inspectez l'imprimante. Si besoin, signalez les éventuels dommages liés à l'expédition. Pour plus d'informations, reportez-vous au *Guide d'utilisation*.
- 3. Installez l'imprimante à l'endroit choisi.
- 1
- 4. **Important** Vous devez installer le logiciel Zebra Setup Utilities au préalable avant de connecter l'imprimante à l'ordinateur. Si vous connectez l'imprimante à l'ordinateur alors que le logiciel n'y figure pas, le pilote d'impression risque de ne pas s'installer correctement.

Installez Zebra Setup Utilities à partir de la page http://www.zebra.com/setup. Utilisez ce programme pour installer les pilotes de l'imprimante sur votre ordinateur. Pour des informations détaillées, reportez-vous au *Guide d'utilisation*.

5. Connectez l'imprimante à l'ordinateur en utilisant une ou plusieurs connexions. Les connexions standard sont présentées ci-dessous. Votre imprimante peut également être équipée d'une prise parallèle ou d'une fonctionnalité de connexion sans fil ZebraNet<sup>®</sup>.

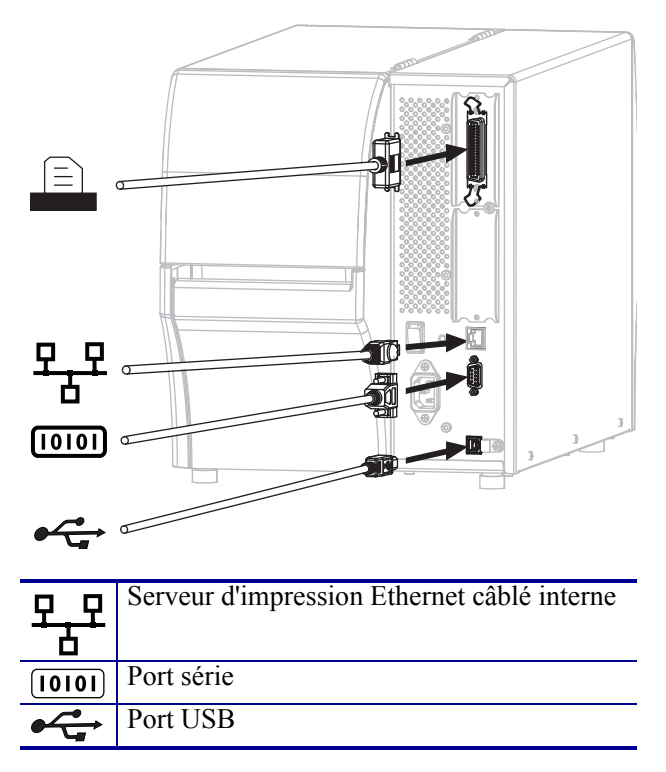

6. Soulevez le panneau d'accès aux supports.

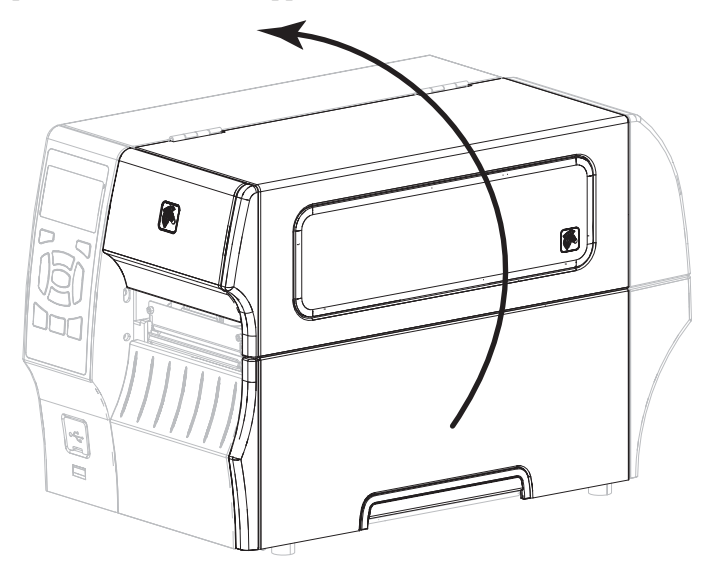

**7.** Chargez le ruban (si vous utilisez le mode de transfert thermique) et le papier dans l'imprimante (voir *Chargement du papier et du ruban* à la page 9).

8. Refermez le panneau d'accès aux supports.

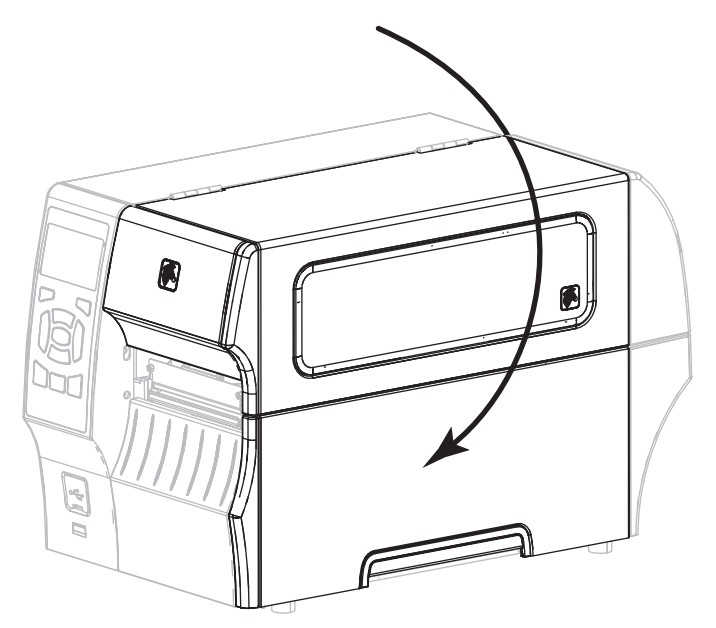

**9.** Branchez l'extrémité femelle du câble d'alimentation CA dans le connecteur d'alimentation situé à l'arrière de l'imprimante.

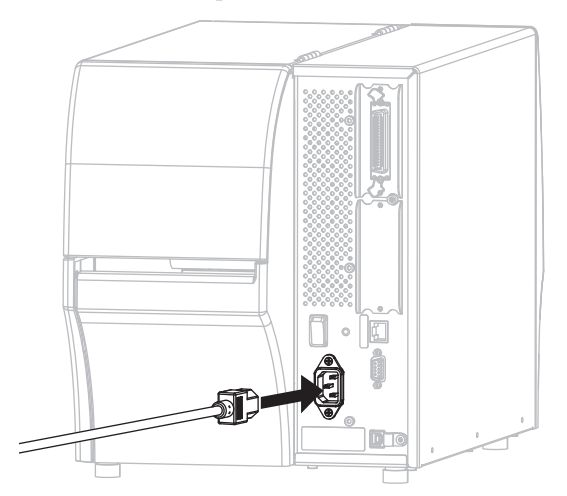

**10.** Branchez l'extrémité mâle du câble d'alimentation CA sur une prise secteur appropriée.

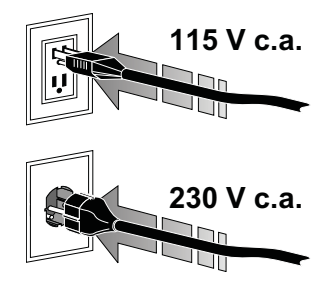

- **11.** Pour vérifier que le papier et le ruban sont correctement insérés, imprimez une étiquette de configuration de l'imprimante.
  - **a.** Appuyez sur le bouton CANCEL (Annuler) et maintenez-le enfoncé.
  - **b.** Mettez l'imprimante sous tension (position **I**).

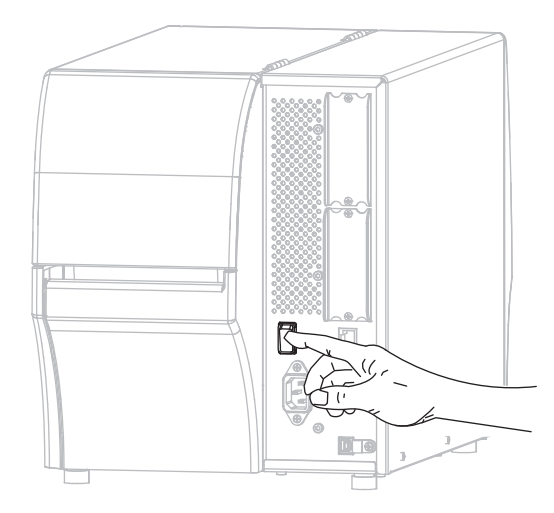

L'imprimante démarre et réalise un test automatique. Les résultats du test automatique figurent dans le Tableau 1. Si le papier et le ruban sont correctement insérés, une étiquette de configuration de l'imprimante (Figure 3) et une autre de configuration du réseau (Figure 4) sont imprimées.

# Figure 3 • Exemple d'étiquette de configuration de l'imprimante

| PRINTER CONF                                                                                                    | IGURATION                                                                                                    |
|----------------------------------------------------------------------------------------------------|----------------------------------------------------------------------------------------------------|
| Zebra Technologies<br>ZTC ZT410-203dpi ZPI<br>XXXXXX-XX-XXXX                                                                                                    | L                                                                                                    |
| XXXXXXX-XXXXX<br>10.0, IPS                                                                                                    | DARKNESS<br>PRINT SPEED<br>TEAR OFF<br>PRINT NODE<br>TEDIA TYPELCT<br>PRINT WETHOD<br>PRINT WETHOD<br>PRINT WETHOD<br>PRINT WETHOD<br>PRINT WETHOD<br>PRINT WETHOD<br>PRINT WETHOD<br>SECONT.<br>SECONT.<br>SECO                                                                                                    |
| 003.<br>016.<br>100.<br>128.<br>128.<br>050.<br>DPCSUFXM.                                                                                                    | TRANS GAIN<br>TRANS BASE<br>TRANS LED<br>TRANS LED<br>RIBBON GAIN<br>MARK GAIN<br>MARK LED<br>MODES ENABLED                                                                                                    |
| 832 8/MM FULL.<br>2.0.<br>775.19.72P23143 (-<br>1.5.0 0x0012.0x0045<br>4096K.<br>R<br>65536k.<br>NONE.<br>FW VERSION.<br>08/29/13.                                                                                                    | MODES DISABLED<br>RESOLUTION<br>LINK-OS VERSION<br>FIRHUARE<br>XML SCHEMA<br>HARDWARE ID<br>RAM<br>ONBOARD FLASH<br>FORMAT CONVERT<br>IDLE DISPLAY<br>RTC DATE                                                                                                    |
| 18:57<br>DISABLED<br>26:00<br>ESC<br>26:00<br>ESC<br>20:00<br>ESC<br>20:00<br>ESC<br>2 | RTC TIME<br>281 (JESSION<br>281 (JESSION<br>281 (JESSION<br>281 (JESSION<br>281 (JESSION<br>RESET CATR<br>NOMESET CATR<br>RESET CATR<br>RESET CATR<br>RESET CATR<br>SLOT 1<br>SLOT 1<br>SLOT |

# Figure 4 • Exemple d'étiquette de configuration du réseau

| Network Configuration                                                                                                    |                                         |
|----------------------------------------------------------------------------------------------------|-----------------------------------------|
| Zebra Technologies<br>ZTC ZT410-203dpi ZPL<br>XXXXXX-XX-XXXX                                                                                                    |                                         |
| PrintServer LOAD LAN FROM<br>INTERNAL WIRED ACTIVE PRINTS                                                                                                    | ?<br>RVR                                |
| Hired*<br>ALL                                                                                                    | P<br>ING<br>ORT                         |
| HITE Less         IP         PROTOCOLL           000.000.000.000.000         IP         PRODESS           255.255.255.000.000         SUBNET         000.000.000           000.000.000.000         HINS SERVER L           000.000.000.000         HINS SERVER L           000.000.000         AFR           900.000         HINS SERVER L           000.000.000         HINS SERVER L           000.000.000.000         HINS SERVER L           000.000.000.000         AFR           9100         BASE RAH PORT           9200         JSDN CDMFIS P           HT. INSERTED         CARD FRODUCT           000.000:001000         DEVER INSIA           H.         CARD FRODUCT           000.001:001000         TK POLER           0100         ESSID           100         TK POLER           0125         ESSID           000         PORT SIGNAL           000         PORT SIGNAL           000         PORT SIGNAL           000         PORT SIGNAL           000         PORT SIGNAL           000         PORT SIGNAL           000         PORT SIGNAL           000         POR SIGNAL | P<br>ING<br>ORT<br>ID<br>LED<br>E<br>TE |
| Bluetooth         FIRHWARE           4.2.0         DATE           04/20/2012         DATE           2.1         RADIO VERSION           0.2.1         RADIO VERSION           0.3.2         RADIO VERSION           0.3.3         FIANDIO VERSION           0.3.3         FIENDIO VERSION           0.3.3         FIENDIO VERSION           0.3.3         FIENDIO VERSION           0.3.3         CONS SECURITY           0.3.3         CONN SECURITY                                                                                                    | MODE                                    |

Pour tester la connexion entre votre imprimante et votre ordinateur, utilisez un logiciel de conception d'étiquettes pour créer un exemple d'étiquette et l'envoyer à l'imprimante. Zebra recommande le logiciel ZebraDesigner Pro. Vous pouvez le télécharger à l'adresse http://www.zebra.com/software et l'utiliser en mode Démo pour imprimer un exemple d'étiquette.

| STATUS<br>(État) | PAUSE       | DATA SUPPLIES<br>(Données) (Fournitures) NETWORK<br>(Réseau) | Voyant STATUS (État) vert fixe (autres voyants jaunes fixes<br>pendant 2 secondes au moment de la mise sous tension<br>de l'imprimante)<br>L'imprimante est prête. |
|------------------|-------------|--------------------------------------------------------------|----------------------------------------------------------------------------------------------------|
|                  |             |                                                              | Voyant PAUSE jaune fixe.                                                                                                    |
| STATUS<br>(État) | PAUSE       | DATA SUPPLIES NETWORK<br>(Données) (Fournitures) (Réseau)    |                                                                                                    |
|                  | 11          |                                                              | Voyant STATUS (État) rouge                                                                                                    |
| STATUS<br>(État) | PAUSE       | DATA SUPPLIES NETWORK<br>(Données) (Fournitures) (Réseau)    | Voyant SUPPLIES (Fournitures) rouge fixe                                                                                                    |
| (2007)           | THOOL       |                                                              | Le papier est épuisé. Une intervention de l'utilisateur est<br>nécessaire pour remettre l'imprimante en état de marche.                                            |
|                  |             | MZ.                                                          | Voyant STATUS (État) rouge                                                                                                    |
|                  |             |                                                              | Voyant SUPPLIES (Fournitures) rouge clignotant                                                                                                    |
| STATUS<br>(État) | PAUSE       | DATA SUPPLIES NETWORK<br>(Données) (Fournitures) (Réseau)    | Le ruban est épuisé. Une intervention de l'utilisateur est<br>nécessaire pour remettre l'imprimante en état de marche.                                             |
|                  |             |                                                              | Voyant STATUS (État) jaune                                                                                                    |
|                  |             |                                                              | Voyant SUPPLIES (Fournitures) jaune clignotant                                                                                                    |
| STATUS<br>(État) | PAUSE       | DATA SUPPLIES NETWORK<br>(Données) (Fournitures) (Réseau)    | L'imprimante est en mode thermique direct, qui ne<br>nécessite pas de ruban ; toutefois, celui-ci est installé dans<br>l'imprimante.                               |
|                  |             |                                                              | Voyant STATUS (État) rouge                                                                                                    |
| STATUS           | DALLOS      | DATA SUPPLIES NETWORK                                        | Voyant PAUSE jaune fixe                                                                                                    |
| (Etat)           | PAUSE       | (Donnees) (Fournitures) (Reseau)                             | La tête d'impression est ouverte. Une intervention de                                                                                                    |
|                  |             |                                                              | état de marche.                                                                                                    |
|                  |             |                                                              | Voyant STATUS (État) jaune                                                                                                    |
| STATUS<br>(État) | PALISE      | DATA SUPPLIES NETWORK                                        | La température de la tête d'impression est excessive.                                                                                                    |
| (Liai)           | FAUSL       | (Donnees) (rounnitures) (reseau)                             | Attention • La tête d'impression peut être très<br>chaude et risque de provoquer des brûlures graves.<br>Attendez qu'elle refroidisse.                             |
|                  |             |                                                              | Voyant STATUS (État) jaune clignotant                                                                                                    |
|                  | <u>- 11</u> |                                                              | Ce voyant clignotant indique un des états suivants :                                                                                                    |
| STATUS<br>(Étut) | PAUSE       | DATA SUPPLIES NETWORK                                        | • La température de la tête d'impression est insuffisante.                                                                                                    |
| (2)              |             | () (                                                         | <ul> <li>Le bloc d'alimentation est en surchauffe.</li> <li>La température de la carte logique principale est</li> </ul>                                           |
|                  |             |                                                              | excessive.                                                                                                    |
|                  |             |                                                              |                                                                                                    |

## Tableau 1 • État de l'imprimante signalé par les voyants

| STATUS<br>(État) | PAUSE | DATA<br>(Données) (Fournitures) NETWORK<br>(Réseau)       | <ul> <li>Voyant STATUS (État) rouge</li> <li>Voyant PAUSE rouge fixe</li> <li>Voyant DATA (Données) rouge fixe</li> <li>La tête d'impression utilisée en remplacement n'est pas de marque Zebra<sup>TM</sup>. Installez une tête d'impression de marque Zebra<sup>TM</sup>.</li> </ul> |
|------------------|-------|-----------------------------------------------------------|----------------------------------------------------------------------------------------------------|
| STATUS<br>(Elat) | PAUSE | DATA<br>(Données) (Fournitures) NETWORK<br>(Réseau)       | <i>Voyant SIATUS (Etat) rouge clignotant</i><br>L'imprimante ne peut pas lire le paramètre ppp de la tête<br>d'impression.                                                                                                    |
|                  |       |                                                           |                                                                                                    |
| STATUS<br>(État) | PAUSE | DATA SUPPLIES NETWORK<br>(Données) (Fournitures) (Réseau) | Voyant NETWORK (Réseau) éteint<br>Aucune liaison Ethernet disponible.                                                                                                    |
|                  |       |                                                           | Voyant NETWORK (Réseau) vert fixe                                                                                                    |
| STATUS<br>(État) | PAUSE | DATA SUPPLIES NETWORK<br>(Données) (Fournitures) (Réseau) | Une liaison 100 Base est détectée.                                                                                                    |
|                  |       |                                                           | Voyant NETWORK (Réseau) jaune fixe                                                                                                    |
| STATUS<br>(État) | PAUSE | DATA SUPPLIES NETWORK<br>(Données) (Fournitures) (Réseau) | Une liaison 10 Base est détectée.                                                                                                    |
|                  |       |                                                           | Voyant NETWORK (Réseau) rouge fixe                                                                                                    |
| STATUS<br>(État) | PAUSE | DATA SUPPLIES NETWORK<br>(Données) (Fournitures) (Réseau) | Une condition d'erreur Ethernet existe. L'imprimante n'est pas connectée au réseau.                                                                                                    |
|                  |       |                                                           |                                                                                                    |
| STATUS<br>(État) | PAUSE | DATA SUPPLIES NETWORK<br>(Données) (Fournitures) (Réseau) | Une carte radio est détectée lors de la mise sous tension de<br>l'imprimante. L'imprimante tente de s'associer au réseau.<br>Le voyant est rouge clignotant au moment où l'imprimante<br>s'associe au réseau. Le voyant devient ensuite jaune                                          |
| STATUS<br>(État) | PAUSE | DATA<br>(Données) (Fournitures)                           | clignotant au moment de l'authentification de l'imprimante<br>au réseau.                                                                                                    |
| STATUS<br>(État) | PAUSE | DATA<br>(Données) (Fournitures) (Réseau)                  |                                                                                                    |
|                  |       |                                                           | Voyant NETWORK (Réseau) vert fixe                                                                                                    |
| STATUS<br>(État) | PAUSE | DATA SUPPLIES NETWORK<br>(Données) (Fournitures) (Réseau) | La carte radio est associée au réseau et authentifiée, et la puissance du signal WLAN est élevée.                                                                                                    |
|                  |       | ×12                                                       | Voyant NETWORK (Réseau) vert clignotant                                                                                                    |
| STATUS<br>(État) | PAUSE | DATA<br>(Données) (Fournitures)                           | WLAN - La carte radio est associée au réseau et<br>authentifiée, mais la puissance du signal WLAN<br>est faible.                                                                                                    |
| STATUS<br>(État) | PAUSE | DATA SUPPLIES NETWORK<br>(Données) (Fournitures) (Réseau) | Voyant NETWORK (Réseau) rouge fixe<br>Une condition d'erreur WLAN existe. L'imprimante n'est<br>pas connectée au réseau.                                                                                                    |

## Tableau 1 • État de l'imprimante signalé par les voyants (Suite)

# Chargement du papier et du ruban

Suivez les instructions de cette section pour charger du ruban (si vous en utilisez) et du papier en mode déchirement. Le ruban s'utilise avec les étiquettes à transfert thermique. Pour les étiquettes à impression thermique directe, ne chargez pas de ruban dans l'imprimante. Pour plus d'instructions sur le chargement du papier à pliage paravent ou sur le chargement suivant différents modes d'impression, reportez-vous au *Guide d'utilisation*.

**Attention** • Lors du chargement du papier ou du ruban, retirez les bijoux pouvant entrer en contact avec la tête d'impression ou toute autre partie de l'imprimante.

**Remarque** • Dans certaines des illustrations ci-après, l'imprimante comprend un système à ruban afin que vous ayez une meilleure idée des composants impliqués dans le chargement du papier.

# Pour charger un ruban et un rouleau de papier en mode déchirement, procédez comme suit :

### Chargement du papier

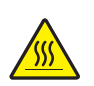

 Attention • La tête d'impression peut être très chaude et risque de provoquer des brûlures graves. Attendez qu'elle refroidisse.

Ouvrez la tête d'impression en faisant tourner le levier d'ouverture de tête.

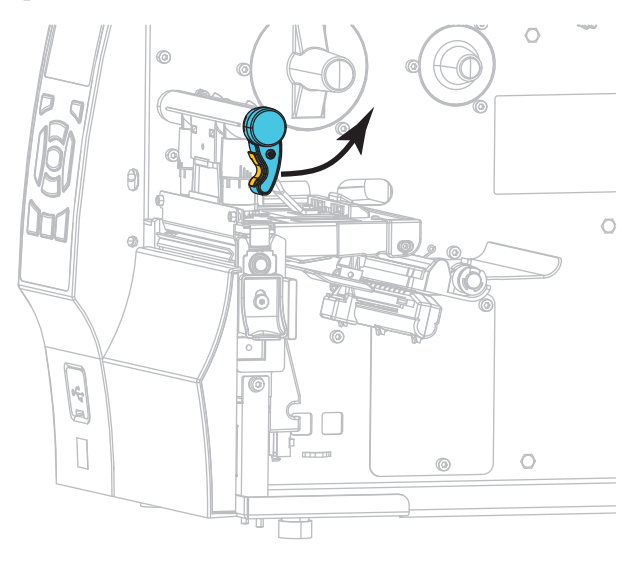

2. Retirez et détruisez les étiquettes sales ou retenues par du papier adhésif.

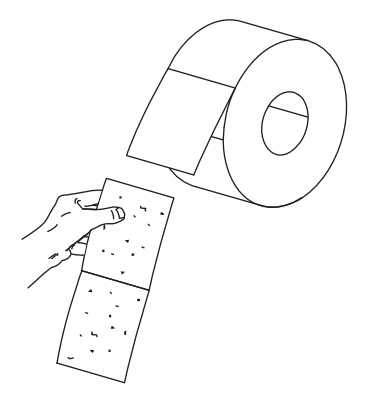

**3.** Tirez le guide de papier vers l'extérieur le plus loin possible.

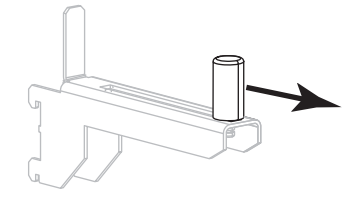

4. Placez le rouleau de papier sur le porte-rouleau. Poussez le rouleau aussi loin que possible.

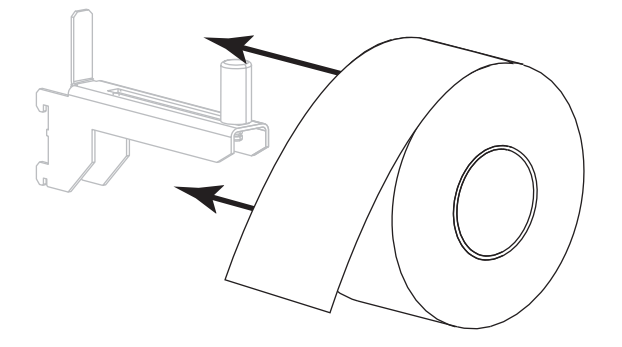

**5.** Faites glisser le guide à l'intérieur jusqu'à ce qu'il touche le bord du rouleau.

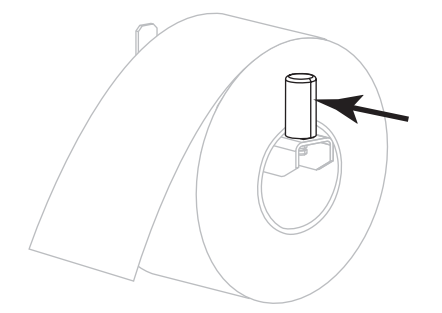

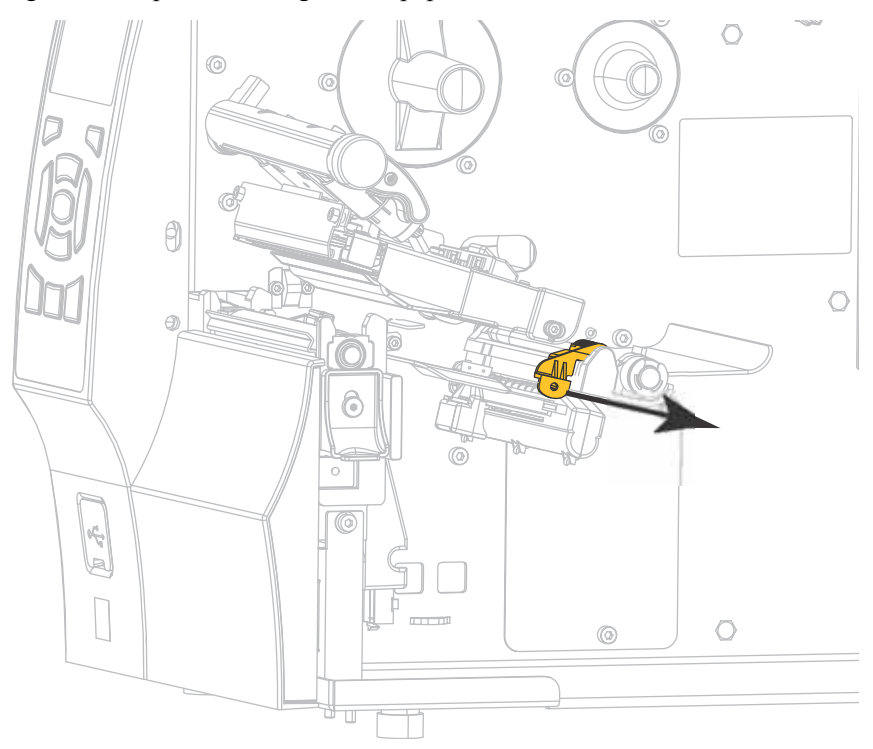

6. Faites glisser complètement le guide de papier vers l'extérieur.

7. Depuis le porte-rouleau (1), insérez le papier en le faisant passer sous le rouleau danseur (2), à travers la cellule papier (3), puis sous la tête d'impression (4). Faites glisser le papier jusqu'à ce qu'il touche la paroi arrière interne de la cellule papier supérieure.

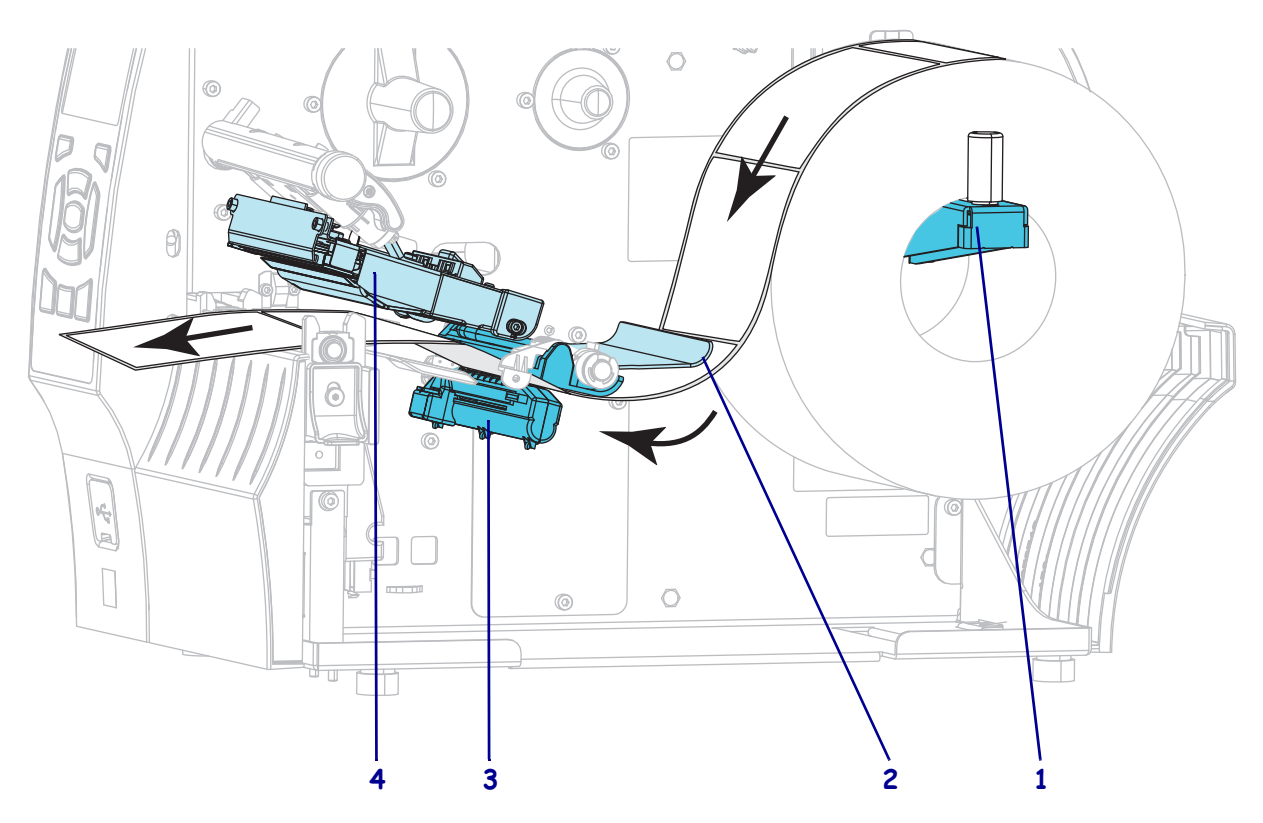

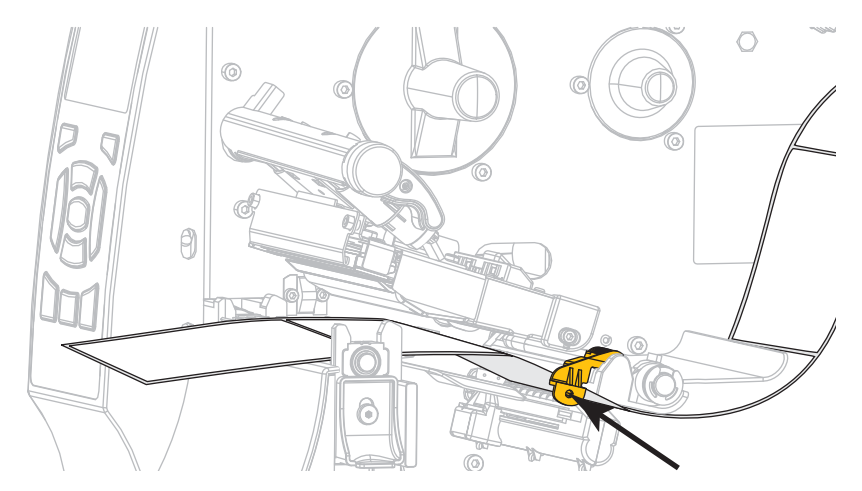

8. Faites glisser le guide à l'intérieur jusqu'à ce qu'il touche le bord du papier.

9. Quel type de papier avez-vous chargé dans l'imprimante ?

| Si vous avez chargé du papier | Alors                     |  |  |
|-------------------------------|---------------------------|--|--|
| thermique direct              | Continuez avec létape 10. |  |  |
| à transfert thermique         | Continuez avec létape 12. |  |  |

**10.** Actionnez le levier d'ouverture de la tête d'impression vers le bas jusqu'à ce que la tête d'impression s'enclenche.

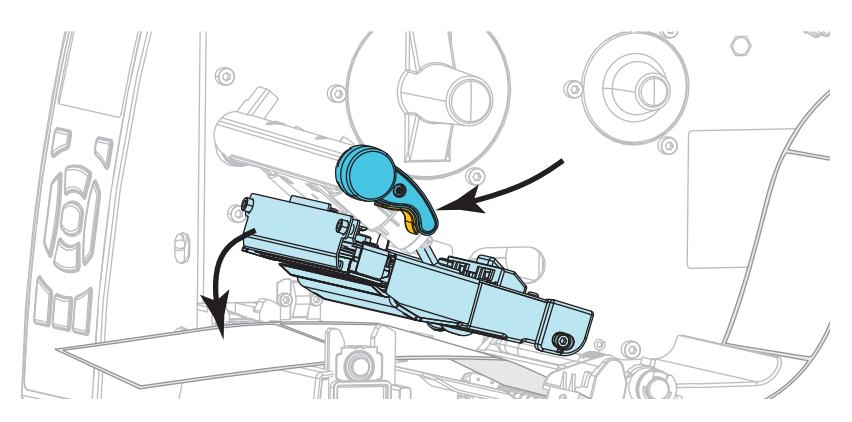

11. Si nécessaire, appuyez sur PAUSE pour quitter le mode Pause et activer l'impression.

### Chargement du ruban

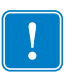

**Important** • Pour éviter l'usure de la tête d'impression, utilisez un ruban plus large que le papier. Le ruban doit être encré sur l'extérieur (pour plus d'informations, consultez le *Guide d'utilisation*).

**12.** Placez le rouleau de ruban sur l'axe du rouleau de ruban, de sorte que l'extrémité libre se déroule tel que cela est indiqué dans l'illustration. Poussez le rouleau aussi loin que possible.

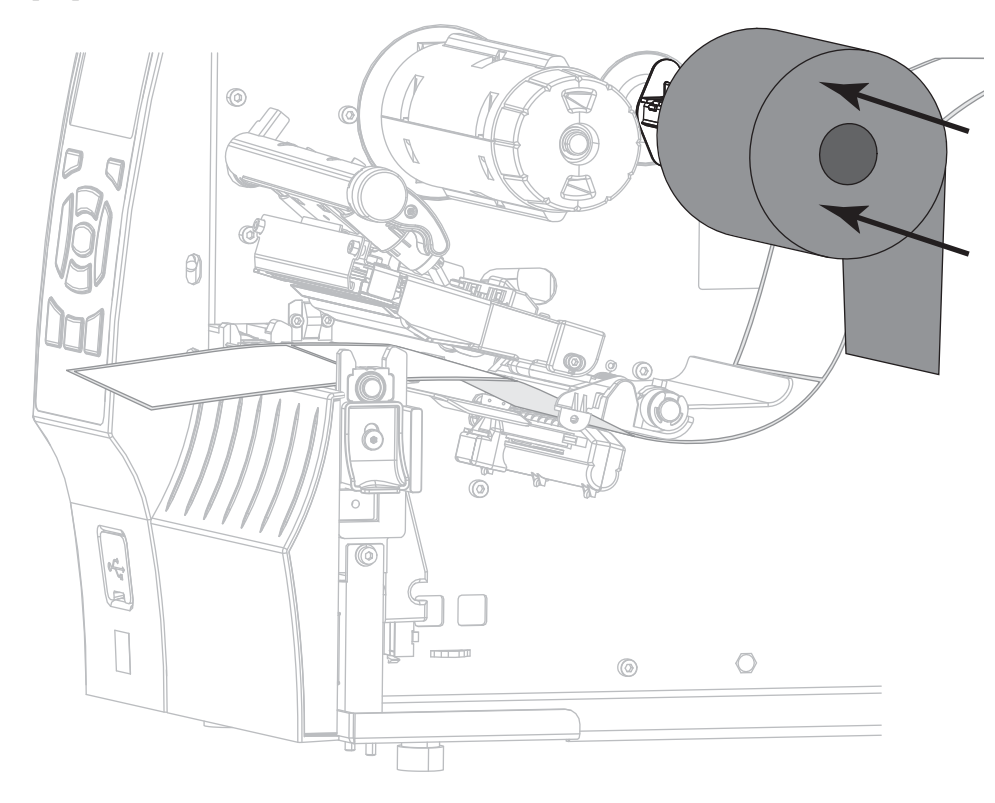

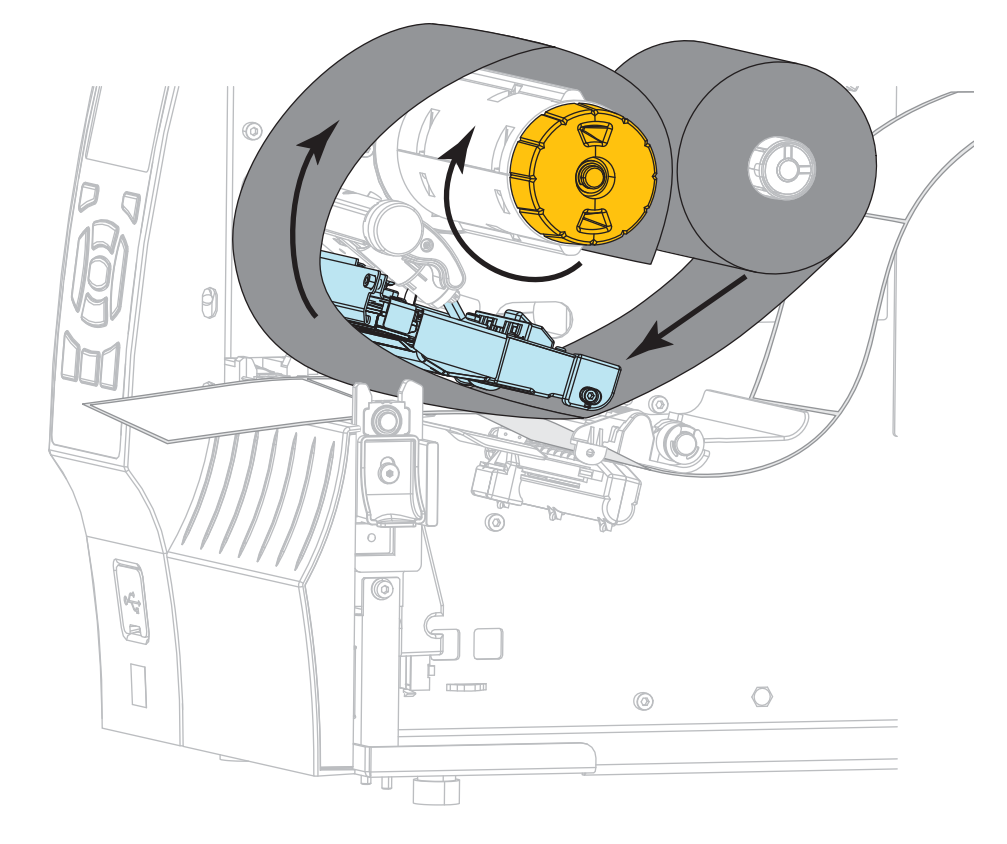

**13.** Insérez le ruban sous la tête d'impression, puis enroulez-le plusieurs fois autour du mandrin récupérateur.

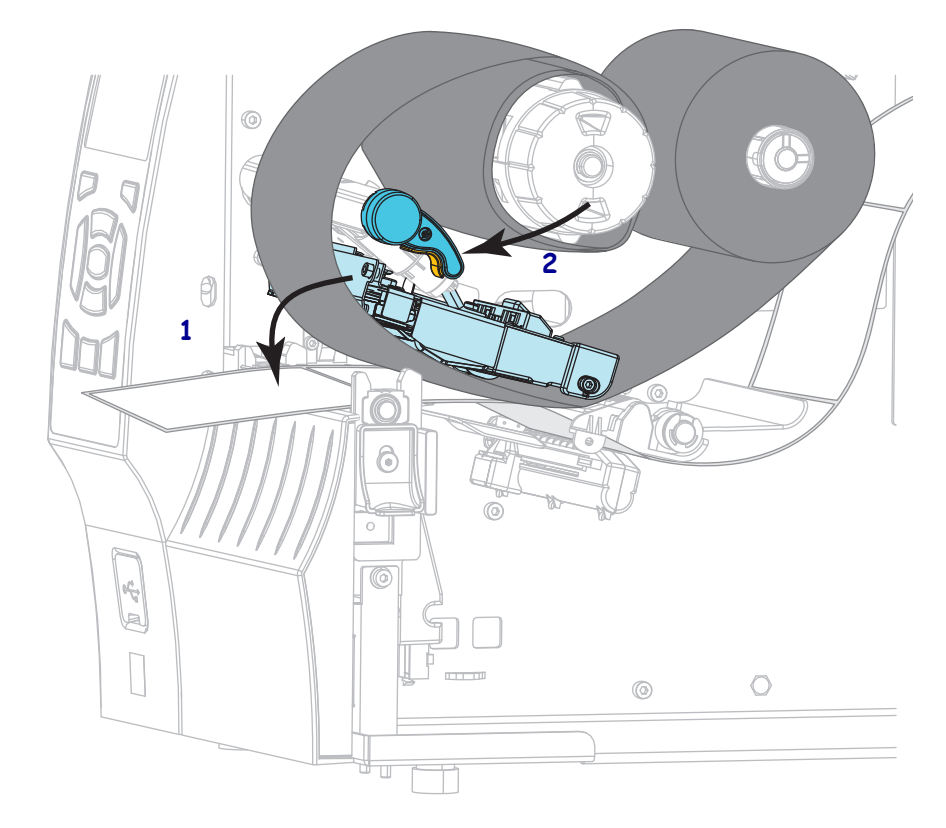

**14.** Appuyez sur la tête d'impression (**1**), puis faites tourner le levier d'ouverture de tête (**2**) jusqu'à enclenchement.

**15.** Si nécessaire, appuyez sur PAUSE pour effacer les erreurs et activer l'impression.

## Retrait d'un ruban usagé

Retirez le ruban usagé du mandrin récupérateur lors de chaque remplacement du rouleau de ruban.

### Pour retirer un ruban usagé, procédez comme suit :

**1.** Le ruban est-il terminé ?

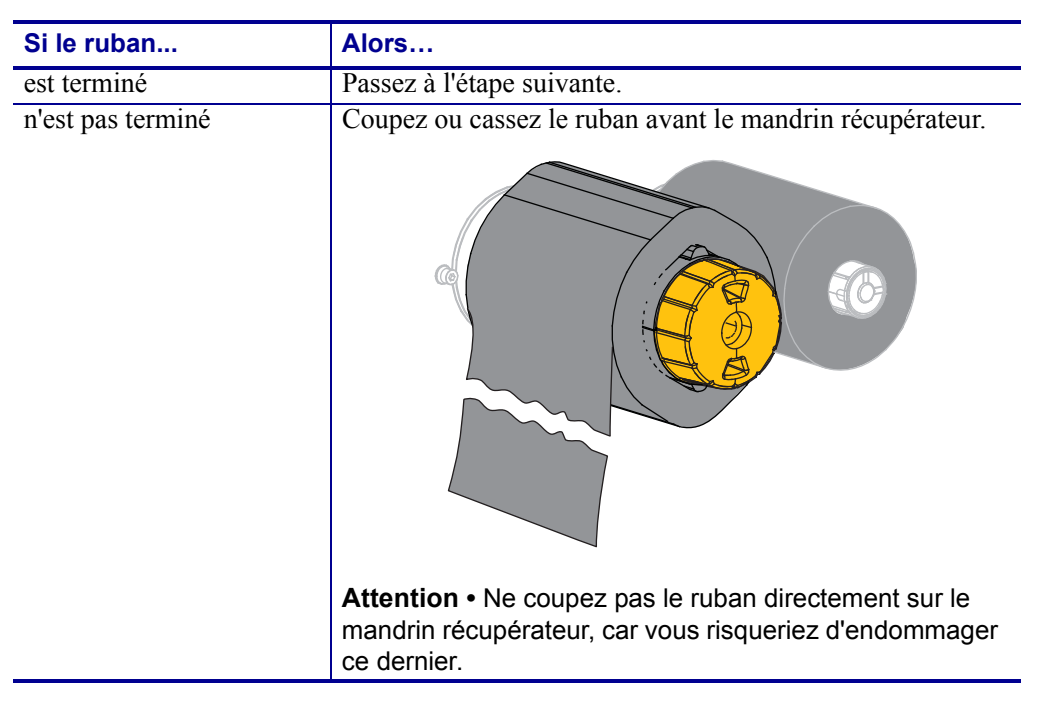

**2.** Tout en tenant le mandrin récupérateur, tournez au maximum le bouton de déblocage du ruban.

Les barres de déblocage du ruban pivotent vers le bas, libérant le ruban usagé du mandrin.

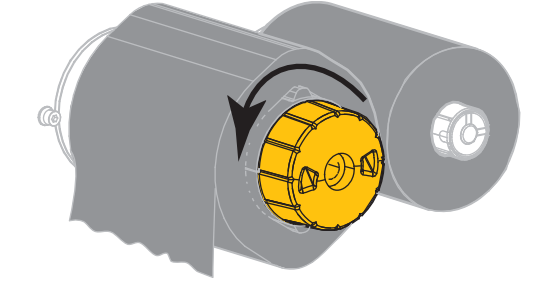

3. Faites ensuite glisser le ruban usagé hors du mandrin et détruisez-le.

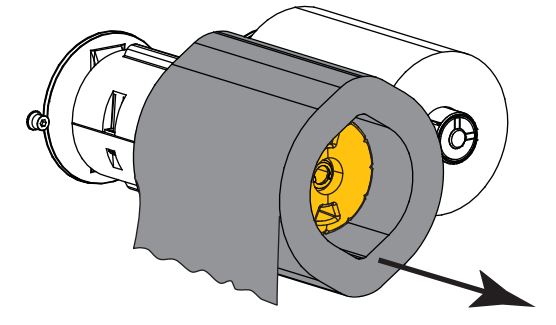